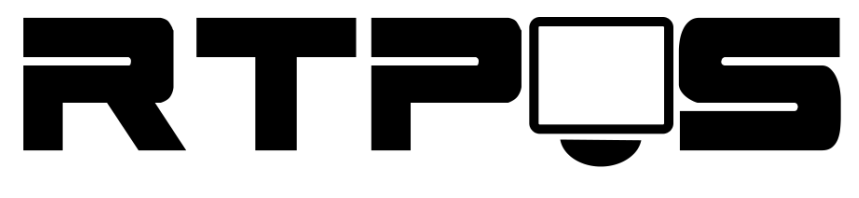

ТД «Резонанс-Трейд»

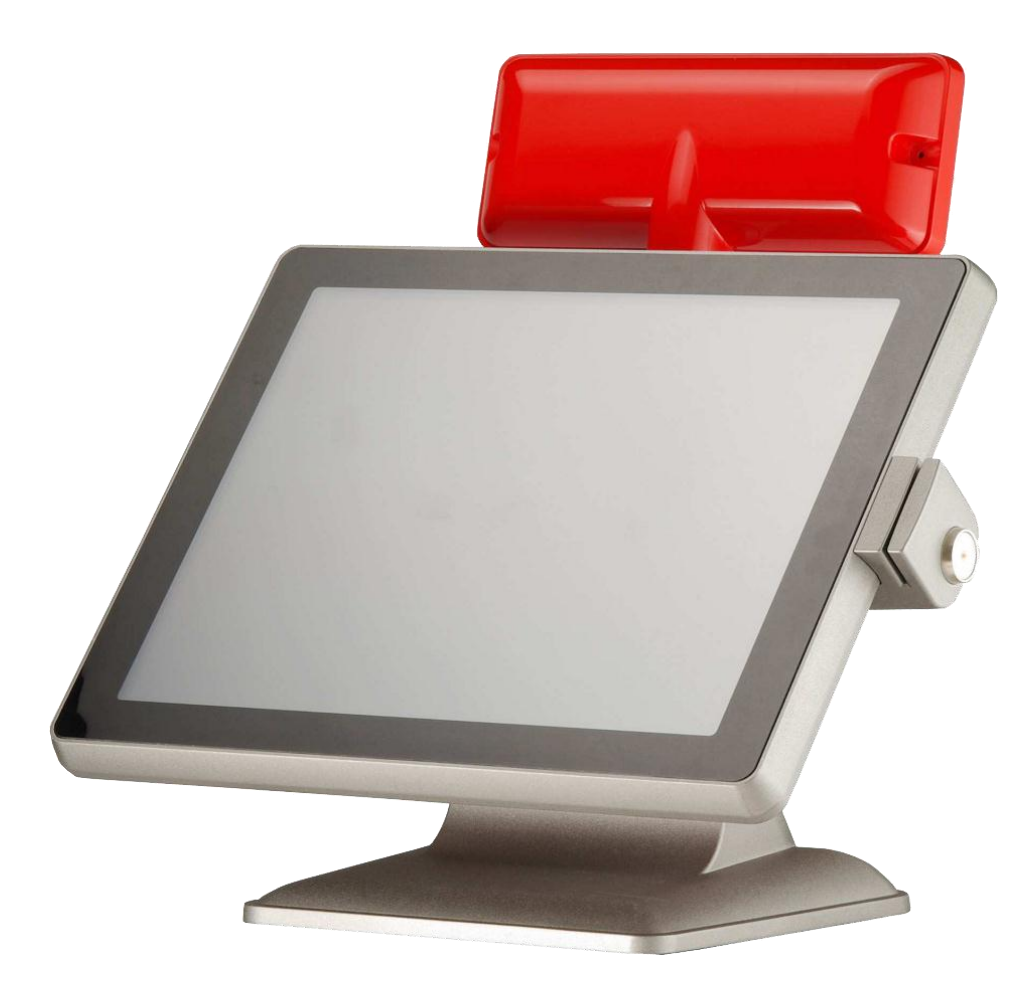

# POS-терминал VariPOS-715

Инструкция по установке и настройке

Версия 1.0

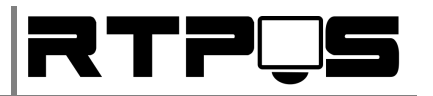

#### Оглавление

| 1.   | Комплект поставки                                     |
|------|-------------------------------------------------------|
| 2.   | Основные технические характеристики4                  |
| 3.   | Описание терминала6                                   |
| 4.   | Подключение и установка терминала7                    |
| 4.1  | Установка настенного крепления7                       |
| 4.2  | Подключение интерфейсных разъёмов10                   |
| 4.3  | Установка драйвера для Touch-Screen11                 |
| 4.3. | 1 Windows 11                                          |
| 4.3. | 2 DOS                                                 |
| 5.   | Ремонт и обслуживание                                 |
| 5.1  | Разборка терминала для доступа к материнской плате 22 |
| 5.2  | Установка/замена жесткого диска 24                    |
| 5.3  | Установка/замена считывателя карт 25                  |
| 6.   | Описание материнской платы                            |
| 6.1  | Описание разъёмов платы 29                            |
| 6.2  | Установка перемычек                                   |

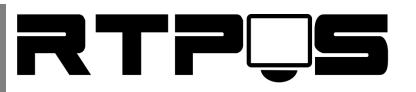

#### 1. Комплект поставки

|         | Терминал VariPOS 715                             |
|---------|--------------------------------------------------|
|         | Блок питания                                     |
| ETER CO | Кабель питания                                   |
|         | Кабель для дополнительного порта RS-232<br>(COM) |
| 0       | Диск с драйверами                                |
|         | Крепление VESA (опционально)                     |

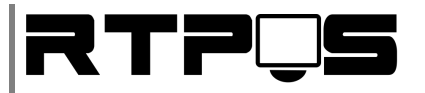

#### 2. Основные технические характеристики

| Характеристика                | Значение                                                                                                    |
|-------------------------------|----------------------------------------------------------------------------------------------------|
| Процессор                     | Intel Atom D510 ( Pineview Dual Core)<br>1.66GHz, Кэш L2 - 1MB                                                                  |
| Чипсет                        | Intel Pineview + ICH8M                                                                                                    |
| ОЗУ                           | 1 x SO-DIMM DDRII 667, 2GB (максимум<br>2GB)                                                                                    |
| Экран                         | 15" (38.1 см.), разрешение 1024x768, Touch-<br>Screen (резистивный)                                                             |
| Хранение данных               | HDD SATA 2.5" 320 GB + слот Compact Flash                                                                                       |
| Звук                          | Realtek HD Audio                                                                                                    |
| Сеть                          | 1GBit Intel 82567V Adapter                                                                                                    |
| Периферия                     | 1х Порт кассового ящика RJ-11 (12V)                                                                                             |
|                               | 1x Gibabit Ethernet RJ-45 (8P8C)                                                                                                |
|                               | 4x USB 2.0                                                                                                    |
|                               | 5x RS232(COM): 2-внешние, 1-<br>доплнительный,1-используется Touch-<br>Screen,1-опционально под считыватель<br>карт или iButton |
|                               | 1x PS/2 (клавиатура)                                                                                                    |
|                               | 1x LPT DB25                                                                                                    |
|                               | 1x VGA (опционально)                                                                                                    |
|                               | 2x Audio динамик (2W)                                                                                                    |
| Порты расширения              | 1x Mini-PCI-E Slot                                                                                                    |
|                               | Audio (микрофон, наушники, опционально)                                                                                         |
| Поддержка операционных систем | Win32 (начиная с XP), Win64 (начиная с XP),                                                                                     |
|                               | Linux(Fedora), DOS                                                                                                    |
| Питание                       | Внешний БП , 80 W, 12VDC 6.6 max                                                                                                |
| Размеры                       | 370 x 287 x 55mm                                                                                                    |

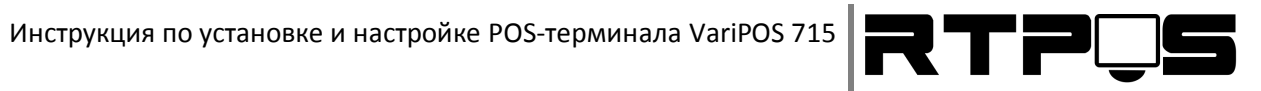

| Bec                                    | 4.7 Кg                              |
|----------------------------------------|-------------------------------------|
| Внешнее крепление                      | VESA 100x100mm                      |
| Материал корпуса                       | Алюминий, защитная крышка - пластик |
| Считыватель магнитных карт             | PS/2 (3 дорожки)                    |
| Диапазон робочих температур, влажность | 0C ~ 40C, 10% ~ 90% RH              |

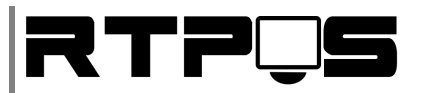

#### 3. Описание терминала

POS-терминал VariPOS-715 имеет алюминиевый корпус с защитой от попадания влаги, и может быть в двух вариантах установки: настольной и настенной. Терминал так же комплектуется встроенным считывателем магнитных карт, и опционально дополнительным монитором и/или дисплеем клиента.

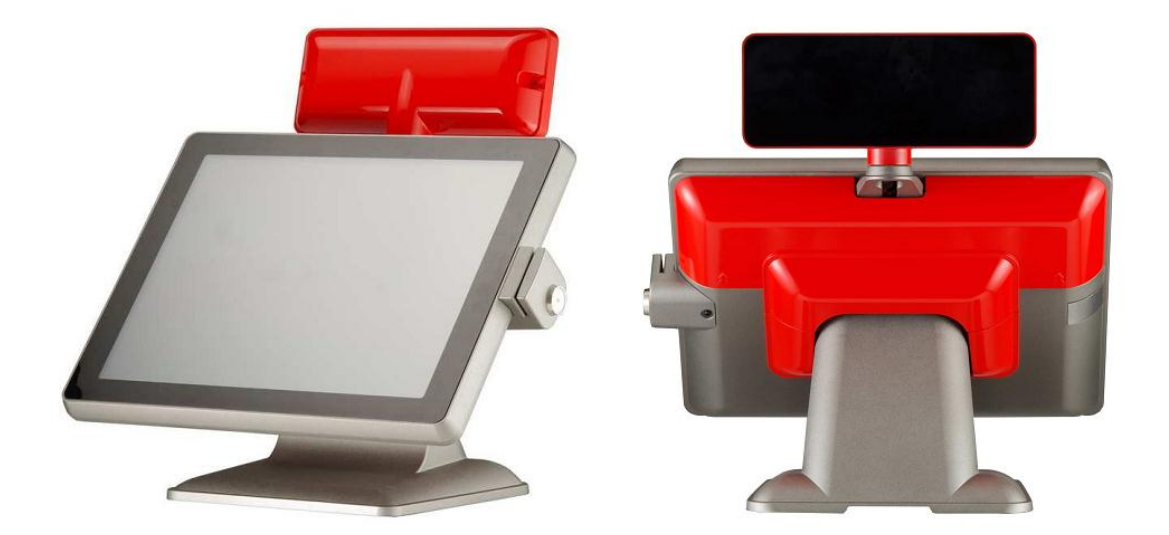

Настольный вариант

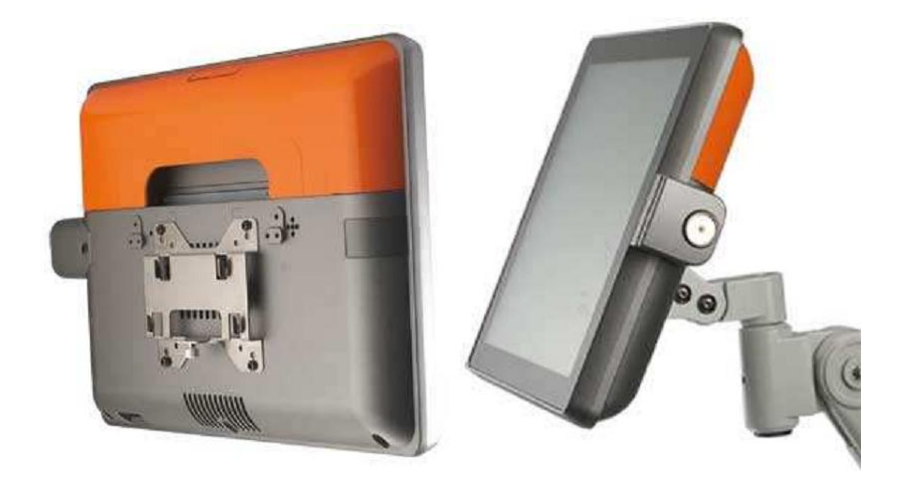

Настенный вариант

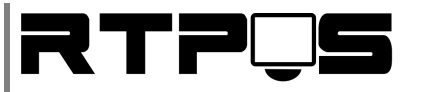

#### 4. Подключение и установка терминала

#### 4.1 Установка настенного крепления

При необходимости терминал может оснащаться настенным креплением VESA размере 100х100 мм. Для установки такого крепления необходимо снять настольное крепление терминала. Для этого:

1. Снимите верхнюю защитную крышку терминала

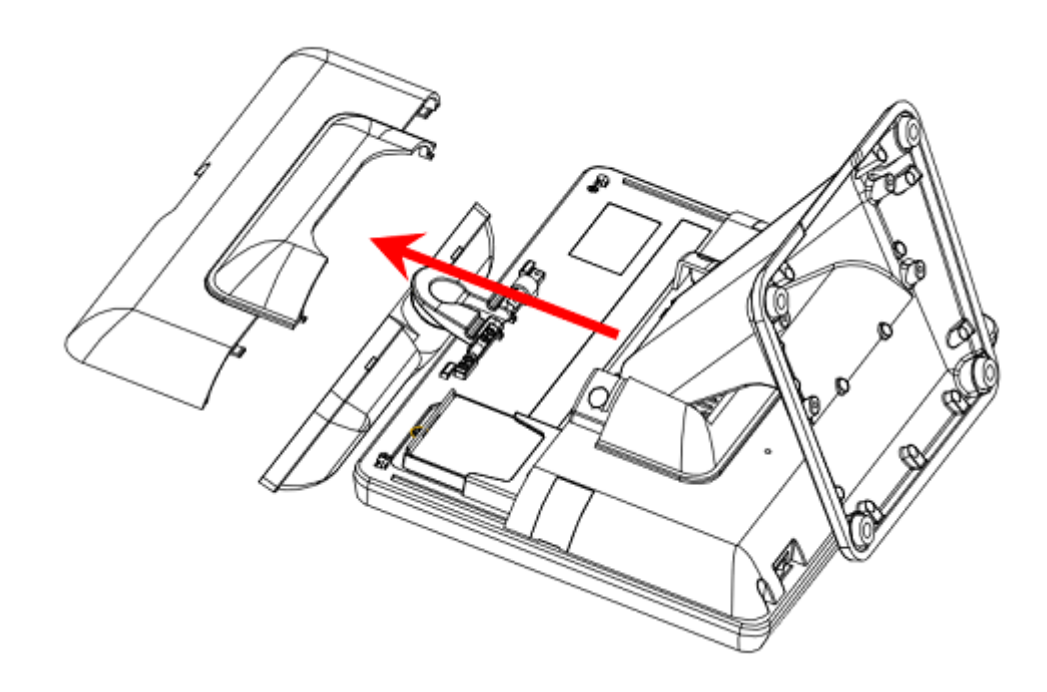

2. Открутите фиксирующие болты пластиковой крышки нижней части пластиковой защитной крышки, и снимите её.

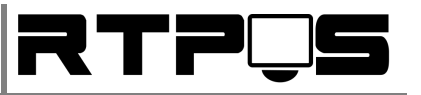

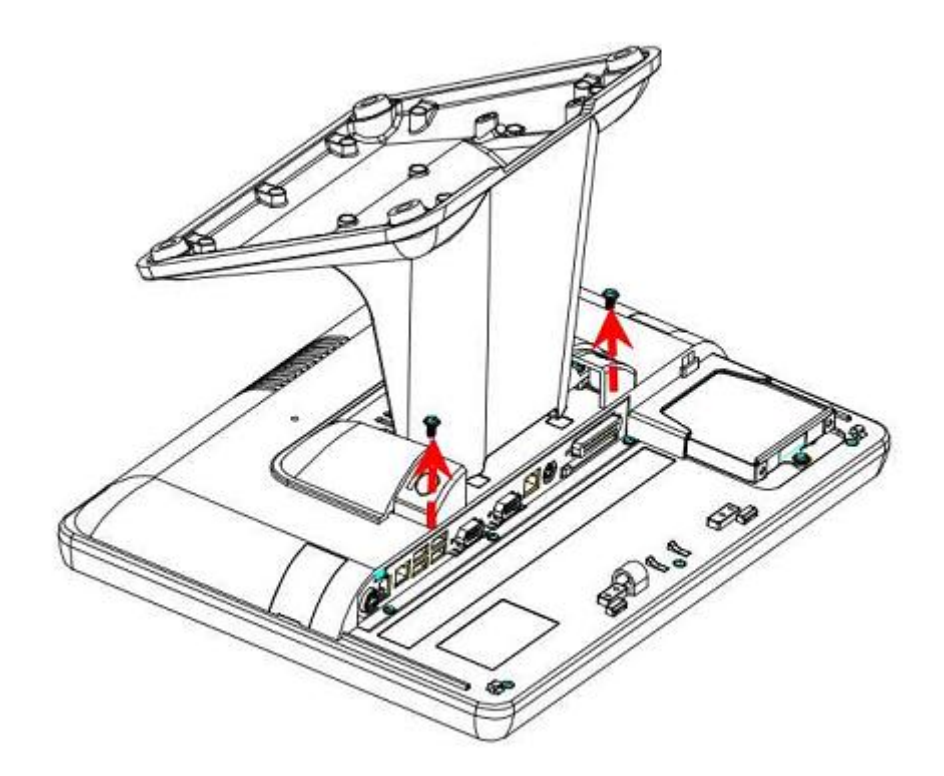

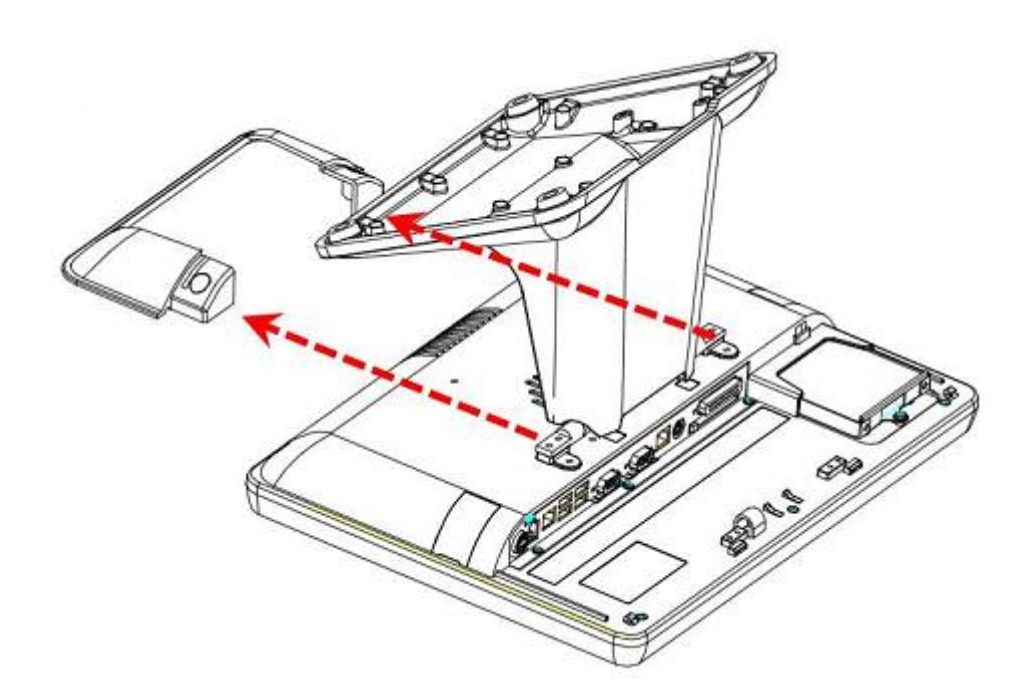

3. Открутите четыре болта, удерживающих настольное крепление терминала, и уберите это крепление

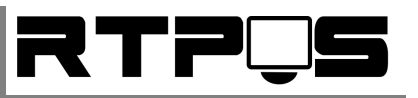

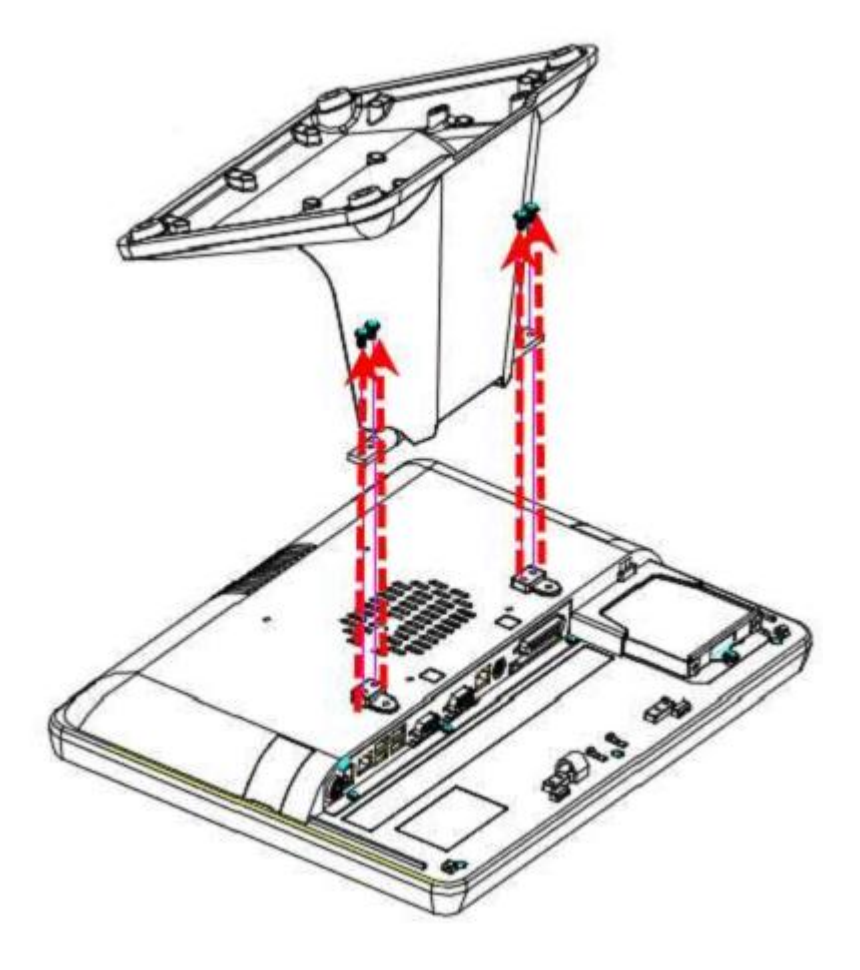

4. Установите VESA крепление на корпус терминала, и на стену.

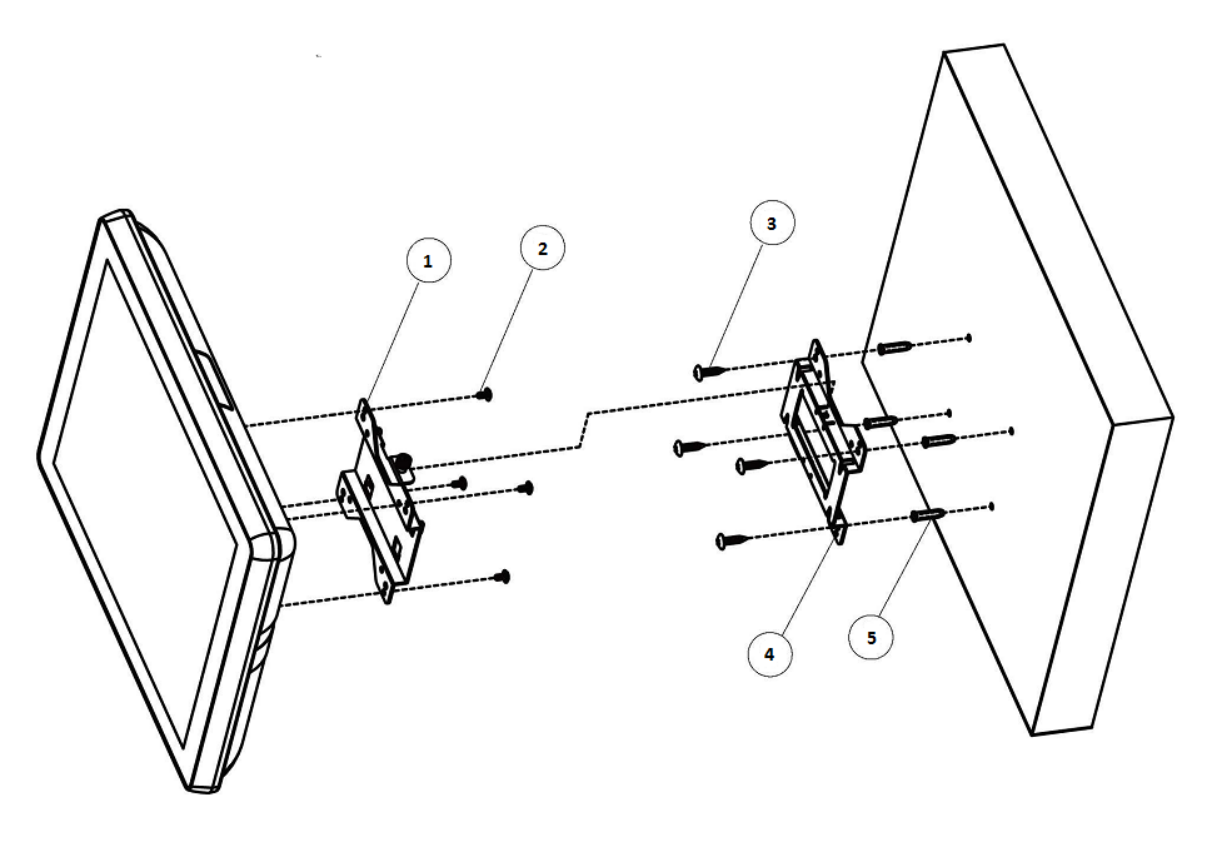

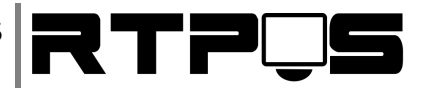

5. Зафиксируйте крепление с помощью ручного зажима на VESA креплении.

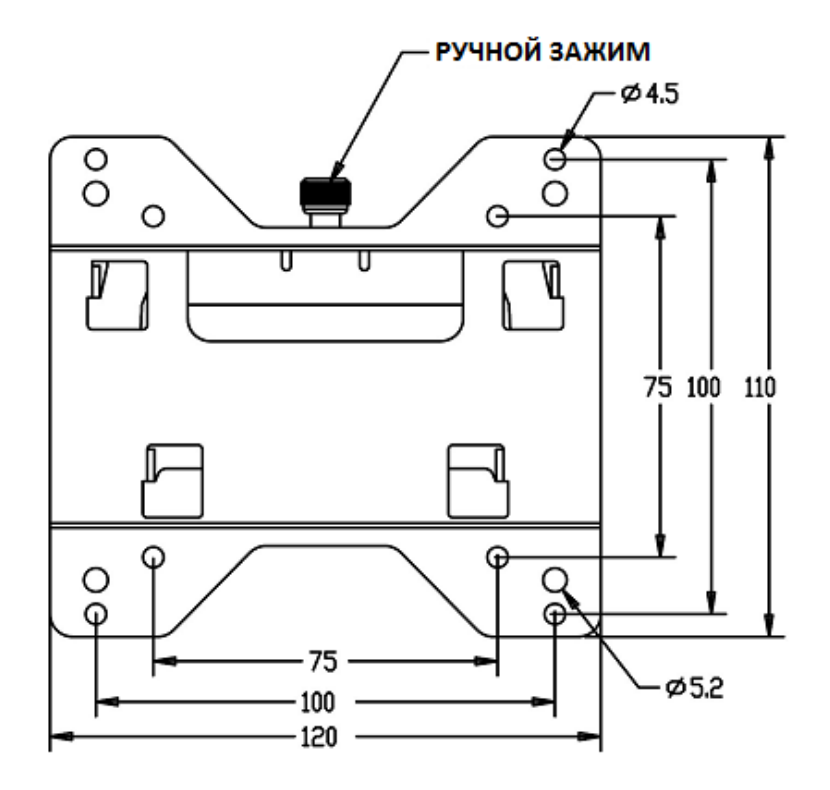

#### 4.2 Подключение интерфейсных разъёмов

Для подключения интерфейсных разъёмов терминала необходимо снять верхнюю защитную пластиковую крышку терминала.

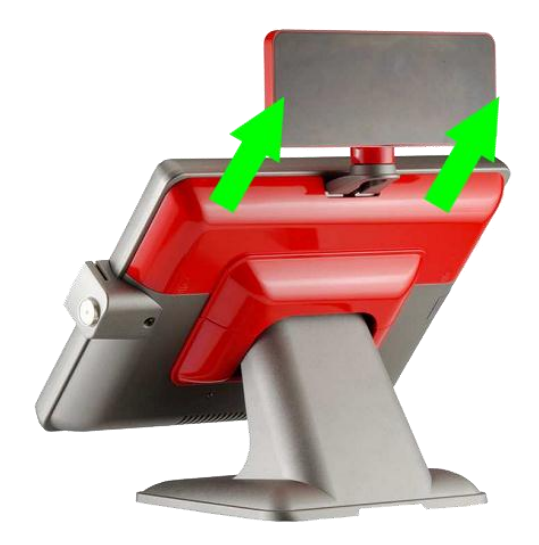

Под крышкой расположены разъёмы подключения интерфейсов.

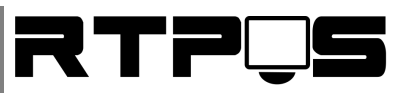

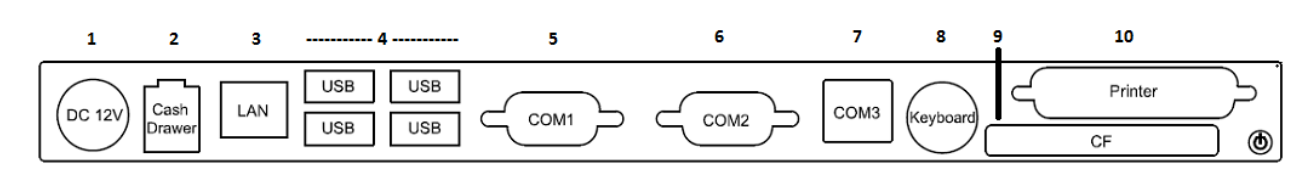

#### Схема разъёмов

#### Описание разъёмов терминала:

| 1  | Питание                       |
|----|-------------------------------|
| 2  | Кассовый ящик                 |
| 3  | Сеть                          |
| 4  | USB                           |
| 5  | COM1                          |
| 6  | COM2                          |
| 7  | COM3                          |
| 8  | Клавиатура                    |
| 9  | Разъём для Compact Flash карт |
| 10 | LPT-порт принтера             |

# 4.3 <u>Установка драйвера для Touch-Screen</u>

Touch-Screen терминала VariPOS-715 имеет интерфейс RS232(COM) и подключен непосредственно к материнской плате терминала, и использует COM6.

#### 4.3.1 Windows

Запустите установку драйвера для вашей версии Windows.

Отметьте флажок, если используется PS/2 Touch-Screen (по умолчанию-нет).

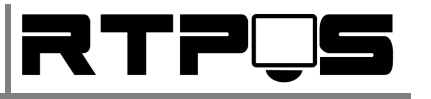

| eGalaxTouch                                             |                            |
|---------------------------------------------------------|----------------------------|
| Setup Туре                                              |                            |
| Select the setup type that best suits your needs.       |                            |
| Extra PS/2 interface driver for eGalaxTouch controller. |                            |
| Please check the check box for P572 touch controller.   |                            |
| Install PS/2 interface driver                           |                            |
|                                                         |                            |
|                                                         |                            |
|                                                         |                            |
|                                                         |                            |
|                                                         |                            |
|                                                         |                            |
| InstallShield                                           |                            |
|                                                         | lack <u>N</u> ext > Cancel |
|                                                         | tack <u>N</u> ext > Cancel |

Отметьте флажок, если используется RS232 Touch-Screen (по умолчанию - да).

| eGalaxTouch                                                                                |                                   | ×   |
|--------------------------------------------------------------------------------------------|-----------------------------------|-----|
| Setup Type                                                                                 |                                   |     |
| Select the setup type that best suits your need                                            | 8.                                |     |
| Extra RS232 interface driver for eGalaxTouch<br>Please check the check box for RS232 touch | controller.<br>controller.        |     |
| Install RS232 interface driver                                                             |                                   |     |
|                                                                                            |                                   |     |
|                                                                                            |                                   |     |
|                                                                                            |                                   |     |
|                                                                                            |                                   |     |
| InstallShield                                                                              |                                   |     |
|                                                                                            | < <u>B</u> ack <u>N</u> ext > Can | cel |

Выберите, предлагать ли каливровать тач-скрин при:

- Каждой перезагрузке компьютера
- Следующей перезагрузке

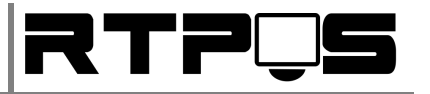

• Не калибровать

| eGalaxTouch                                       | ×     |
|---------------------------------------------------|-------|
| Setup Туре                                        |       |
| Select the setup type that best suits your needs. |       |
| Do 4 point calibration after system reboot        |       |
|                                                   |       |
| Every system boot up                              |       |
| 🔘 Next system boot up                             |       |
| None                                              |       |
|                                                   |       |
|                                                   |       |
|                                                   |       |
|                                                   |       |
|                                                   |       |
| InstallShield                                     |       |
| < <u>B</u> ack <u>N</u> ext > Ca                  | ancel |

Выберите, если необходима поддержка использования нескольких мониторов.

| eGalaxTouch                                      |                          | x   |
|--------------------------------------------------|--------------------------|-----|
| Setup Type                                       |                          |     |
| Select the setup type that best suits your needs | 3.                       |     |
| If you want to use Multi-Monitor, please check   | the box.                 |     |
| Support Multi-Monitor System                     |                          |     |
|                                                  |                          |     |
|                                                  |                          |     |
|                                                  |                          |     |
|                                                  |                          |     |
| InstallShield                                    |                          |     |
|                                                  | < <u>B</u> ack Next> Can | cel |

Укажить путь для установки.

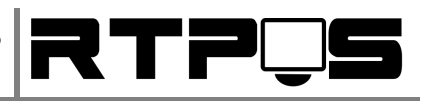

| eGalaxTouch                                                                                                    | × |
|----------------------------------------------------------------------------------------------------|---|
| Choose Destination Location                                                                                      |   |
| Select folder where setup will install files.                                                                    |   |
| Setup will install eGalaxTouch in the following folder.                                                          |   |
| To install to this folder, click Next. To install to a different folder, click Browse and select another folder. |   |
| Destination Folder                                                                                               |   |
| C:\Program Files\eGalaxTouch Browse                                                                              |   |
| InstallShield                                                                                                    |   |
| < <u>B</u> ack Next > Cancel                                                                                     |   |

Укажите, помещать ли значок на рабочий стол.

| eGalaxTouch                                                                                                    |
|----------------------------------------------------------------------------------------------------|
| Setup Type                                                                                                    |
| Select the setup type that best suits your needs.                                                                         |
| Select the features you want to install, and deselect the features you do not want to install.<br>Click Next to continue. |
| ☑ Create a eBalaxTouch I tility shortcut on desktor                                                                       |
|                                                                                                    |
|                                                                                                    |
|                                                                                                    |
|                                                                                                    |
|                                                                                                    |
|                                                                                                    |
| ( <u>Back</u> <u>Next</u> ) Cancel                                                                                        |

Описание настроек драйвера:

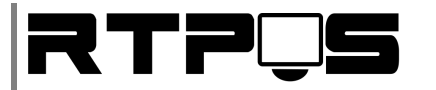

Вкладка General:

• Monitor mapping – настройка поддержки нескольких мониторов

| 2                  | eGalaxTouch : COM6                     | ×     |
|--------------------|----------------------------------------|-------|
| General Setting    | Tools Edge Compensation Hardware About |       |
| Installed Tou      | ichscreen Controllers                  |       |
| R5232              |                                        |       |
| COM6               |                                        |       |
|                    |                                        |       |
|                    |                                        |       |
|                    |                                        |       |
|                    |                                        |       |
|                    |                                        |       |
| Monitor<br>Mapping | Add Remove                             |       |
|                    |                                        |       |
|                    |                                        |       |
|                    | OK Cancel Appl                         | <br>y |
|                    |                                        |       |

Вкладка Settings:

- Beep on touch звук при касании
  - о Frequency частота звука
- Beep on release звук после касания
  - о Duration длительность звука
- Beep on system beep звук из системного динамика (PC-speaker)
- Beep from sound card звук из аудио-устройства windows
- Linerization Style тип линеризации
  - о 9 points по 9 точкам
  - о 25 points по 25 точкам
- Double click time время двойного щелчка

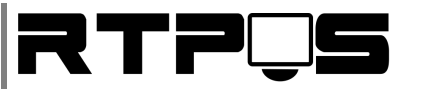

• Double click erea – область двойного щелчка

| eGalaxTouch : COM6                                     | × |
|--------------------------------------------------------|---|
| General Setting Tools Edge Compensation Hardware About |   |
| Beep       Frequency         Image: Beep On Touch      |   |
| Linearization Style                                    |   |
| Double Click Time<br>Shorter<< >>Longer                |   |
| Double Click Area Smaller<< >>Bigger                   |   |
| Normal Mode Option                                     |   |
| OK Cancel Apply                                        |   |

- Режимы эмуляции мыши
  - о Normal mode обычный режим
  - о Click on touch нажимать левую кнопку при касании
  - о Click on release нажимать левую кнопку после касания
  - о Click on touch without mooving cursor нажимать левую кнопку при касании,

не отображая курсор

 $\circ$  Click on release without mooving cursor - нажимать левую кнопку после касания,

не отображая курсор

- Desktop mode режим рабочего стола при касании перемешается курсор, но не нажимается левая кнопка.
- Option (дополнительное окно):

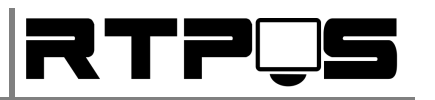

| Option                                                                                                    |
|----------------------------------------------------------------------------------------------------|
| Option                                                                                                    |
| Function         Image: Enable Constant Touch         Image: Enable Auto Right Click         Image: Enable Touch         Image: Enable Cursor Stabilization         Constant Touch Area         6         Smaller< |
| Auto Right Click Time >>Longer                                                                                                    |
|                                                                                                    |
|                                                                                                    |

- Enable constant touch
- Enable right click разрешить использование правой кнопки (нажать и удерживать в нажатьм положении = нажатие правой кнопки мыши.
- Enable cursor stabilization включить стабилизацию курсора (рекомендуется)
- Constant touch erea
- о Auto right click time время до нажатия правой кнопки, от момента касания

#### Вкладка Tools:

- 4 Points calibration калибрация по 4 точкам
- Clear and calibrate очистить настройки, и выполнить калибрацию
- Linerization лайнеризация
- Draw test проверка калибрации с помощью рисования на экране

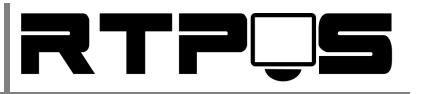

| 9   | е                    | GalaxTou                   | ch : COM6             |                   | × |
|-----|----------------------|----------------------------|-----------------------|-------------------|---|
| Ger | neral Setting Tools  | Edge Com                   | pensation   Hard      | ware About        | _ |
| l   | inearization Curve   |                            |                       |                   |   |
|     |                      |                            |                       |                   |   |
|     |                      |                            |                       |                   |   |
|     |                      |                            |                       |                   |   |
|     |                      |                            |                       |                   |   |
|     | 4 Points Calibration | Do 4 points                | alignment to mate     | ch display.       |   |
|     | Clear and Calibrate  | Clear linear<br>alignment. | ization parameter a   | and do 4 points   |   |
|     | Linearization        | Do 9 points<br>linearity.  | linearization for b   | etter touchscreen |   |
|     | Draw Test            | Do draw te                 | est to verify the tou | ch accuracy.      |   |
|     |                      |                            |                       |                   |   |
|     |                      | ОК                         | Cance                 | el <u>Apply</u>   |   |

Вкладка Edge Compensation – установки компенсации отклоенний по углам Touch Screen (если тачскрин работает неправитьно или неточно по углам, или повреждён)

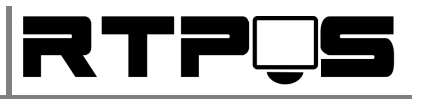

| <u>è</u>        | eGalaxTouch : COM6                     | ×  |
|-----------------|----------------------------------------|----|
| General Setting | Tools Edge Compensation Hardware About |    |
| Edge Parameter  | s Top 100 %                            |    |
| Smaller         | Left 100 %                             |    |
| Smaller         | Bottom 100 %                           |    |
| Smaller         | Right 100 %                            |    |
| Smaller         | Offset X Axis 0 Pixel                  |    |
| Smaller         | Offset Y Axis 0 Pixel                  |    |
|                 |                                        | ┛╽ |
| Support Edge    | e Compensation                         |    |
| - 10 %          | Default + 10 %                         |    |
|                 | OK Cancel Appl                         | y  |

Вкладка Hardware>Hardware settings:

- Sensitivity уровень чувствительности к нажатию.
- Delay time время частоты опроса нажатий.
- Reset all of thr control parametrs to factory default settings сброс аппаратной части до заводских настроек.

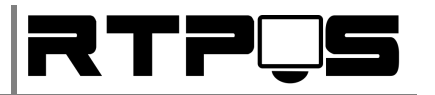

| Saturn - Hardware Configuration                                 | × |
|-----------------------------------------------------------------|---|
| Satum                                                           |   |
| Satum - Hardware Configuration                                  |   |
| Sensitivity 128 >>High                                          |   |
| Delay Time     800 us       Shorter<                            |   |
| Reset all of the control parameters to factory default setting. |   |
| OK Cance                                                        | e |

#### 4.3.2 DOS

Для установки драйвера Touch-Screen под MS-DOS выполните следующее:

- Запустите INSTALL.ВАТ с параметром пути установки (например "INSTALL.BAT C:\").
   Установщик создаст на диске С: директорию "TOUCHKIT", и модифицирует AUTOEXEC.BAT, при этом создаётся резервная копия C:\AUTOEXEC.TKT.
- Чтобы использовать COM6 допишите/измените строку в AUTOEXEC.BAT:

SET TKT1=2F0 10.

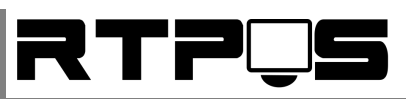

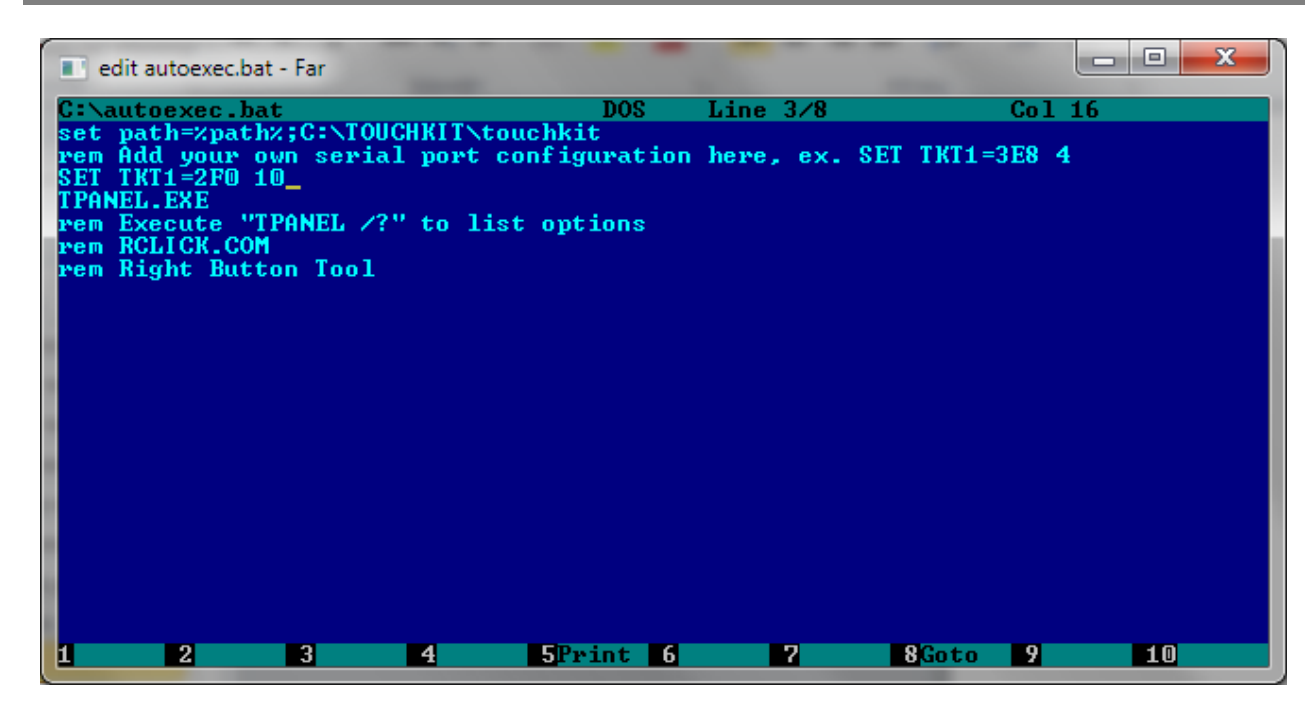

- Если необходима правая кнопка иыши, в AUTOEXEC.BAT уберите «REM» в строке «REM RCLICK.COM»
- Перезагрузите компьютер.

Описание файлов в директории с драйвером

| TPANEL.EXE   | -Драйвер                                                |
|--------------|---------------------------------------------------------|
| TKTEST.EXE   | -служебная программа, часть драйвера                    |
| TKCFG.EXE    | - служебная программа, часть драйвера                   |
| TPANEL.INI   | -файл конфигурации (создаётся TPANEL.EXE автоматически) |
| TP4PCAL.EXE  | -программа для калибрации по 4 точкам                   |
| TP25PCAL.EXE | -программа для калибрации по 25 точкам                  |
| TPDRAW.EXE   | -тестирование Touch-Screen                              |
| RCLICK.COM   | -утилита для эмуляции правой кнопки                     |

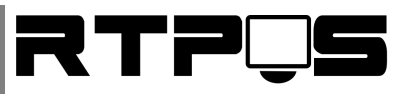

#### 5. Ремонт и обслуживание

# 5.1 <u>Разборка терминала для доступа к материнской</u> плате

1. Снимите защитную крышку терминала

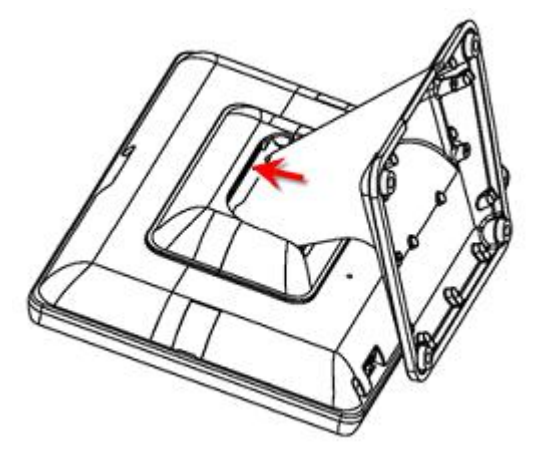

2. Извлеките жесткий диск

3. Открутите фиксирующие болты пластиковой крышки нижней части пластиковой защитной крышки, и снимите её.

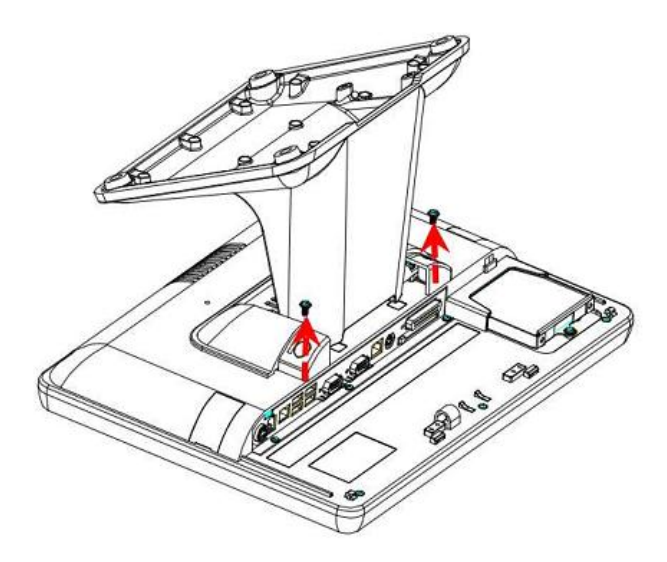

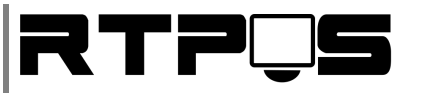

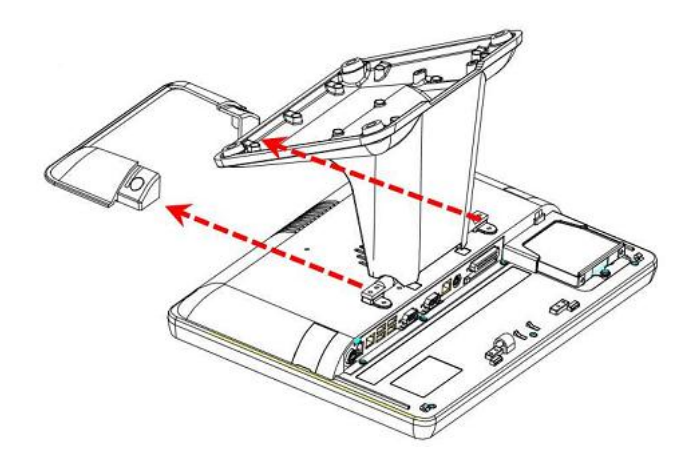

4. Открутите четыре болта, удерживающих настольное крепление терминала, и уберите это крепление

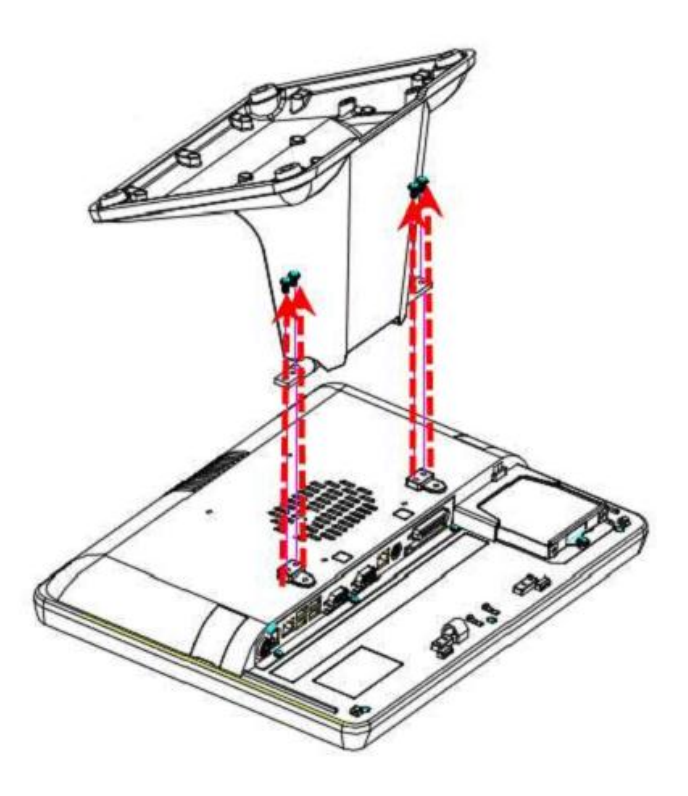

5. Отсоедините считыватель карт и/или заглуши для установки считывателя

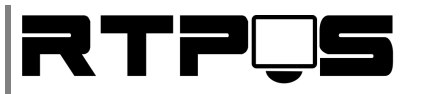

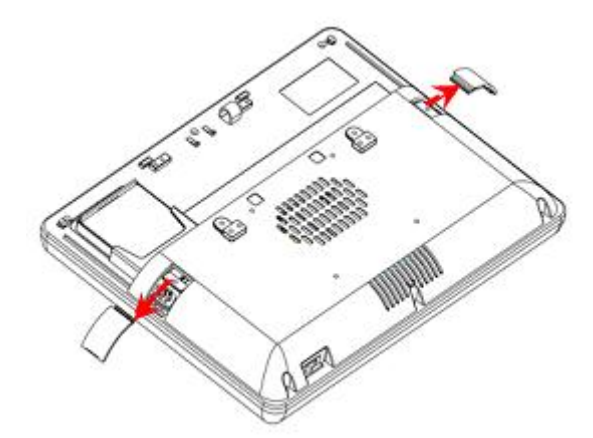

6. Выкрутите фиксирующие крышку болты (8 штук), и снимите заднюю панель движением вверх

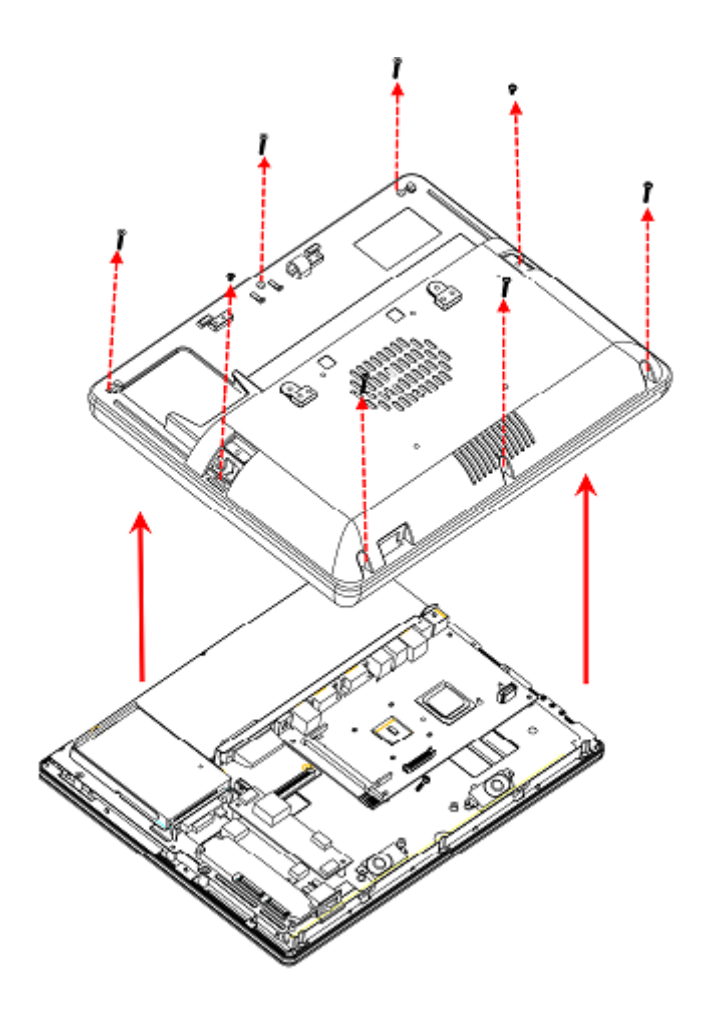

#### 5.2 Установка/замена жесткого диска

1. Снимите защитную крышку терминала

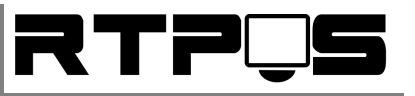

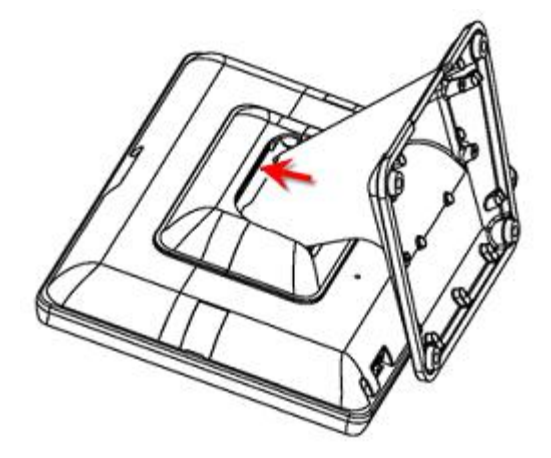

2. Открутите фиксирующий болт, и извлеките жесткий диск из слота.

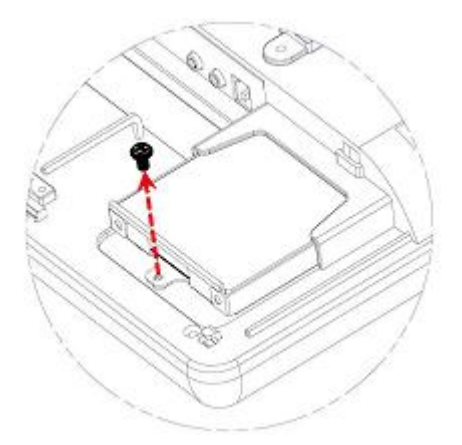

3. Извлеките жесткий диск из крепления, открутив четыре крепёжных болта. Диск устанавливается в крепление лицом вверх.

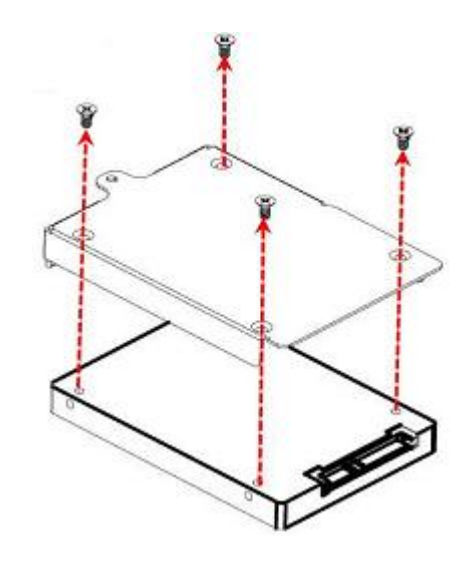

#### 5.3 Установка/замена считывателя карт

1. Откройте заглушку для считывателя карт с правой стороны терминала

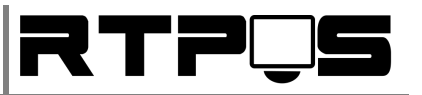

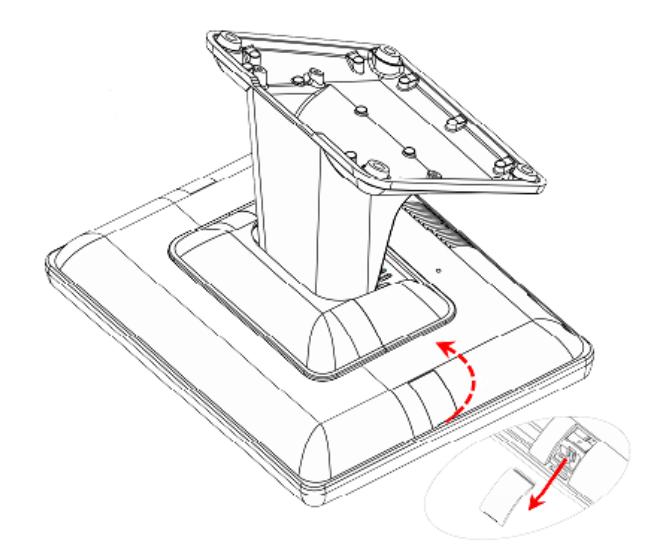

2. Подключите считыватель к интерфейсному разъёму

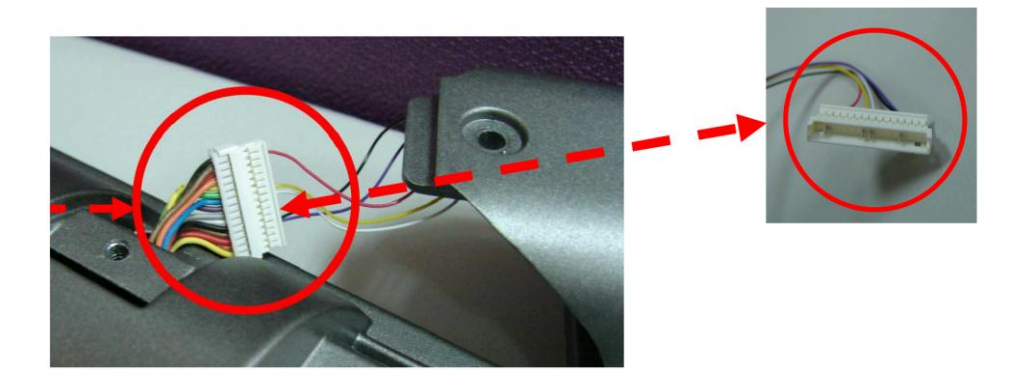

3. Установите считыватель и закрутите крепёжным болтом.

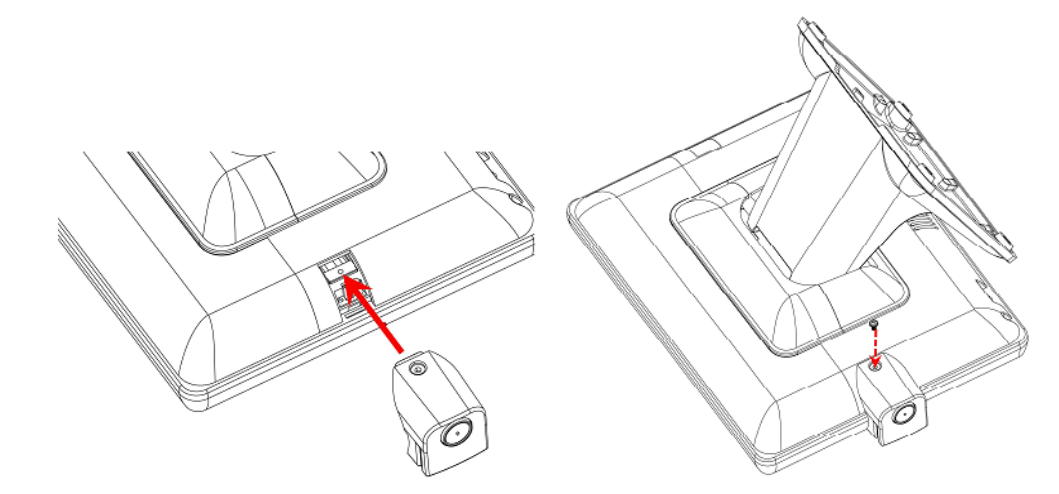

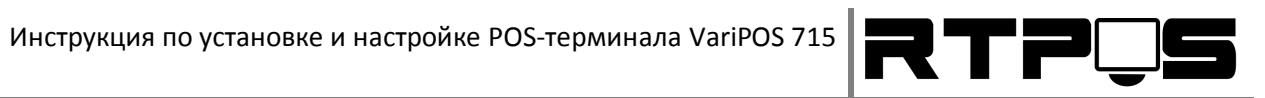

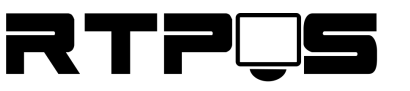

# 6. Описание материнской платы

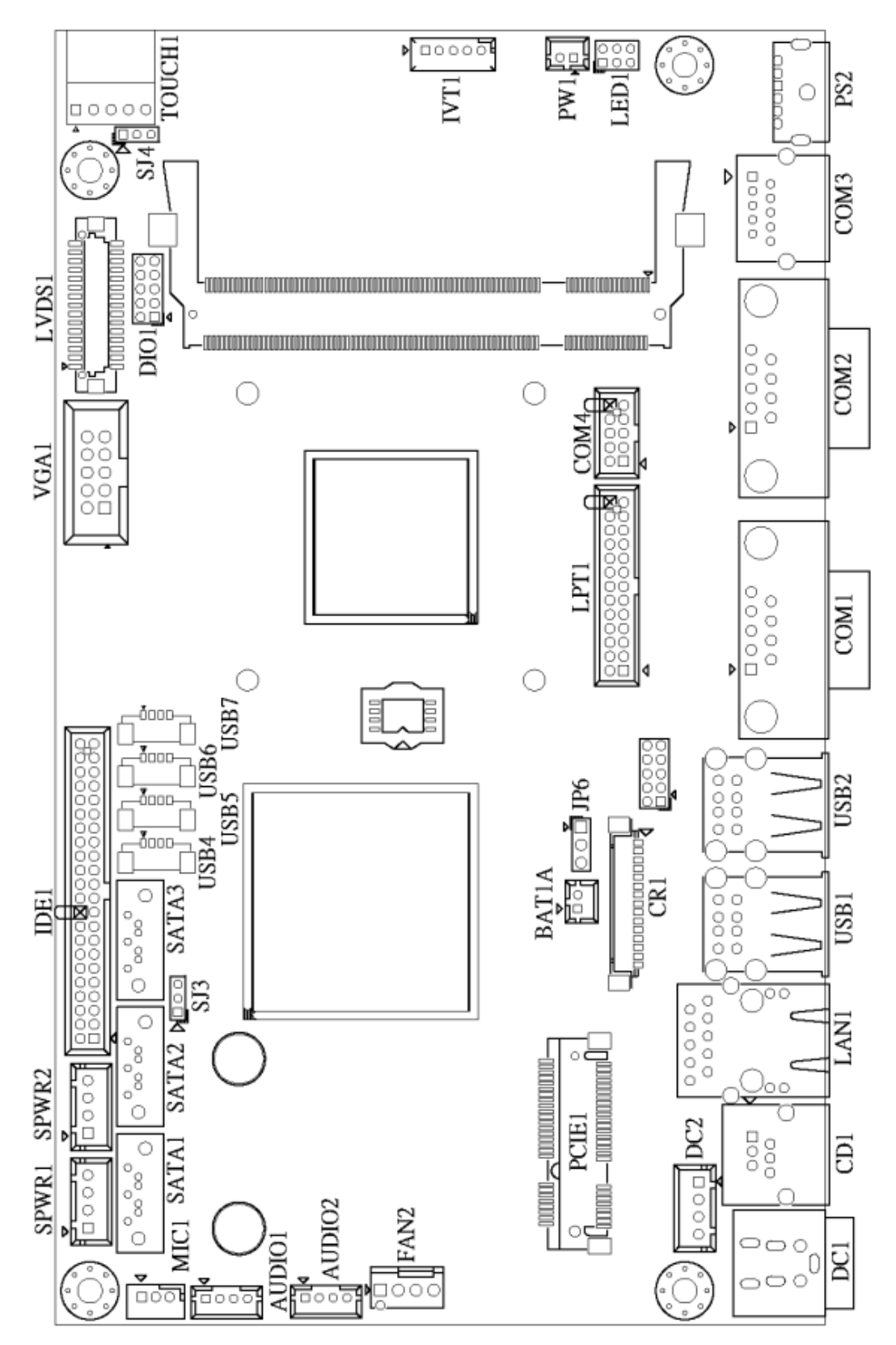

Схема материнтской платы

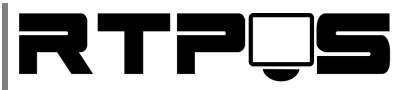

# 6.1 Описание разъёмов платы

| Разъём        | Описание                         |
|---------------|----------------------------------|
| DC1           | Mini Din 4P for Power Input Port |
| DC2           | Internal Power Input Connector   |
| CD1           | RJ11 for Cash Drawer Port        |
| LAN1          | RJ45 for LAN Port                |
| USB1, 2       | USB dual stack for USB Port      |
| USB4, 5, 6, 7 | USB Connector                    |
| COM1          | D-SUB 9 Pin for COM1 Port        |
| COM2          | D-SUB 9 Pin for COM2 Port        |
| СОМЗ          | RJ48 for COM3 Port               |
| COM4          | COM4 Connector                   |
| PS2           | PS/2 for Keyboard Port           |
| SATA1         | SATA 7 Pin for SATA1 Connector   |
| SATA2         | SATA 7 Pin for SATA2 Connector   |
| SATA3         | SATA 7 Pin for SATA3 Connector   |
| SPWR1, 2      | Power Output for SATA HDD        |
| IDE1          | PATA Connector                   |
| LVDS1         | LCD Connector                    |
| VGA1          | VGA Connector                    |
| CR1           | Card Reader Connector            |
| AUDIO1        | Speaker out Connector            |
| AUDIO2        | Line out Connector               |
| MIC1          | MIC in Connector                 |
| LPT1          | Printer Connector                |
| TOUCH1        | 5W Resistive Touch Connector     |

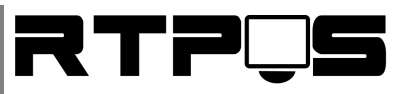

| PCIF1 | Mini PCI-F Socket                |
|-------|----------------------------------|
|       |                                  |
| PW1   | Power Button Connector           |
| IVT1  | Inverter Connector               |
| FAN2  | CPU Fan Connector                |
| LED1  | LED Connector                    |
| BAT1A | CMOS Battery Connector           |
| DIO1  | Digital Input / Output Connector |
| JP6   | Clear CMOS                       |
| SJ3   | SATA Power Enable for SATA3      |

### 6.2 Установка перемычек

| JP6 | Clear CMOS              |
|-----|-------------------------|
| 1-2 | Стандартное положение * |
| 2-3 | Очистка CMOS BIOS       |

| SJ3 | Питание SATA для SATA3   |
|-----|--------------------------|
| 1-2 | Включить питание SATA 5V |
| 2-3 | Стандартное положение *  |
| *   |                          |

\* - по умолчанию